On the File tab, go to **Options** > **Customize Ribbon**.

Under Customize the Ribbon and under Main Tabs, select the Developer check box.

| xcel Options                                                        |                | ?                                                                                                    | × |
|---------------------------------------------------------------------|----------------|----------------------------------------------------------------------------------------------------|---|
| General<br>Formulas<br>Data<br>Proofing                             | C              | ustomize the Ri <u>b</u> bon:①<br>Main Tabs                                                                                                    | [ |
| Save<br>Language<br>Ease of Access<br>Advanced                      |                | Main Tabs<br>■  Background Removal<br>■  Home<br>■ Clipboard<br>■ Font<br>■ Alignment<br>■ Number                                                                                                    |   |
| Customize Ribbon<br>Quick Access Toolbar<br>Add-ins<br>Trust Center | <u>A</u> dd >> | <ul> <li>Styles</li> <li>Cells</li> <li>Editing</li> <li>Ideas</li> <li>Insert</li> <li>Draw</li> <li>Page Layout</li> <li>Page Layout</li> <li>Formulas</li> <li>Data</li> <li>Ø Data</li> <li>Ø Review</li> <li>Ø View</li> <li>Developer</li> <li>Add-ins</li> <li>Ø Help</li> </ul> | • |
|                                                                     |                | ustomizations: R <u>e</u> set ▼ i<br>Import/Export ▼ i                                                                                                    | Þ |

## Click OK.

You can find the **Developer tab** next to the **View tab**.